## MERCI DE SUIVRE LES ETAPES SUIVANTES SUR UBA MOBILE APP

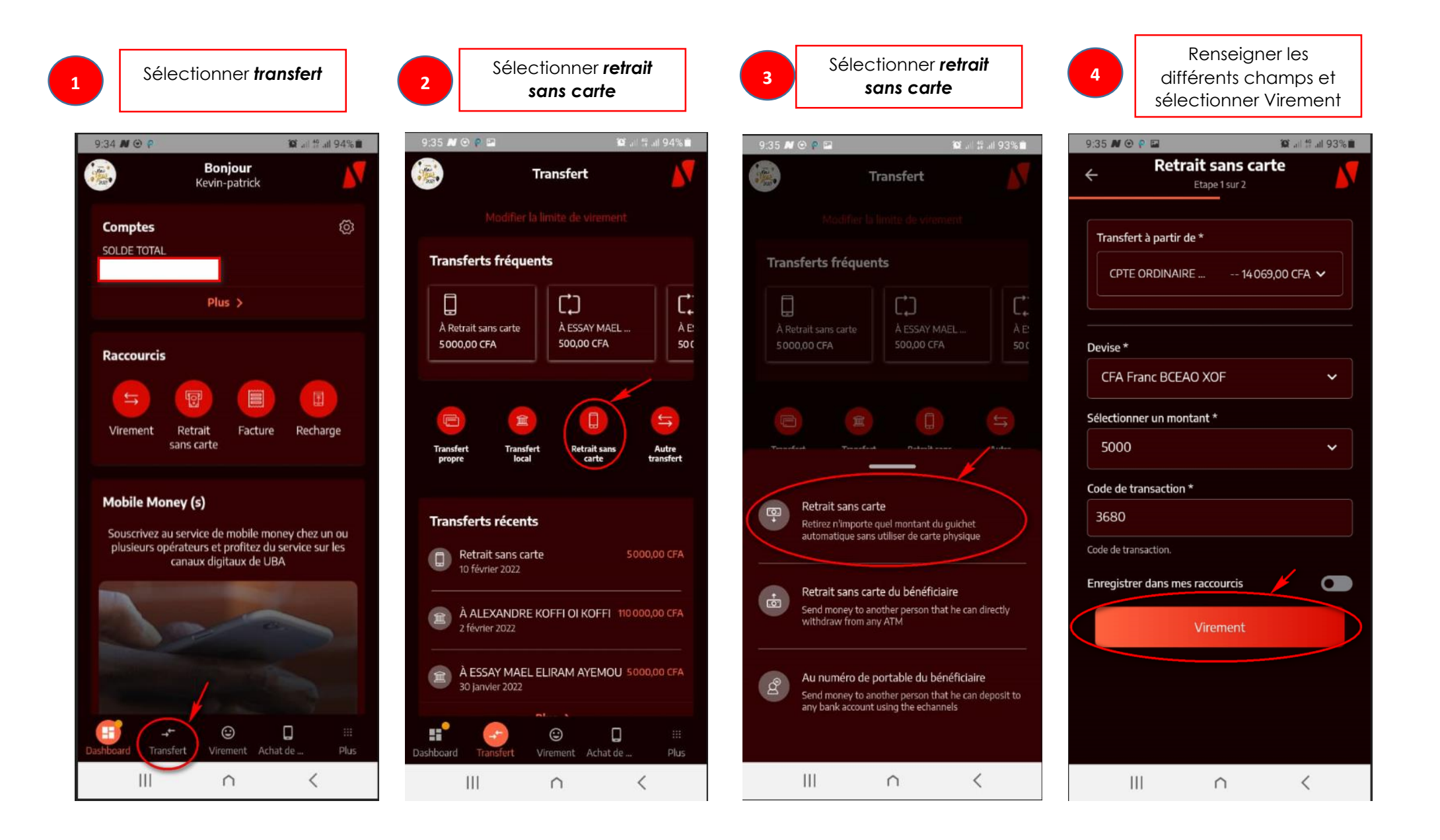

|   | sélectionner Virement                           |  |
|---|-------------------------------------------------|--|
|   | 9:35 M @ P ■ N = 193% ■<br>A Retrait sans carte |  |
| - | Etape 1 sur 2                                   |  |
|   | Transfert à partir de *                         |  |
|   | CPTE ORDINAIRE 14069,00 CFA 🗸                   |  |
|   |                                                 |  |
|   |                                                 |  |
|   | Confirmer les détails                           |  |
|   | Compte émetteur                                 |  |
|   | CPTE ORDINAIRE PERSONNEL 14 069,00 CFA          |  |
|   | Devise<br>XOF                                   |  |
|   | Montroit                                        |  |
|   | 5000                                            |  |
|   | Code de transaction                             |  |
|   | 3680                                            |  |
|   |                                                 |  |
|   | Virement                                        |  |
|   |                                                 |  |

| Noter le code et rendez-vous dans un<br>guichet UBA pour le retrait                                            |  |  |  |
|----------------------------------------------------------------------------------------------------|--|--|--|
| 9:47 🗭 N 🔮 P<br>Retrait sans carte<br>Etape 1 sur 2<br>Transfert à partir de *<br>CPTE ORDINAIRE 5569,00 CFA V |  |  |  |
| Devise * CFA Franc BCEAO XOF Sélectionner un montant * 5000                                                    |  |  |  |
| Code de retrait                                                                                                |  |  |  |
| Date d'expiration<br>février 11, 2022 @ 9:50 AM                                                                |  |  |  |
| TERMINÉ                                                                                                    |  |  |  |
| III o <                                                                                                    |  |  |  |

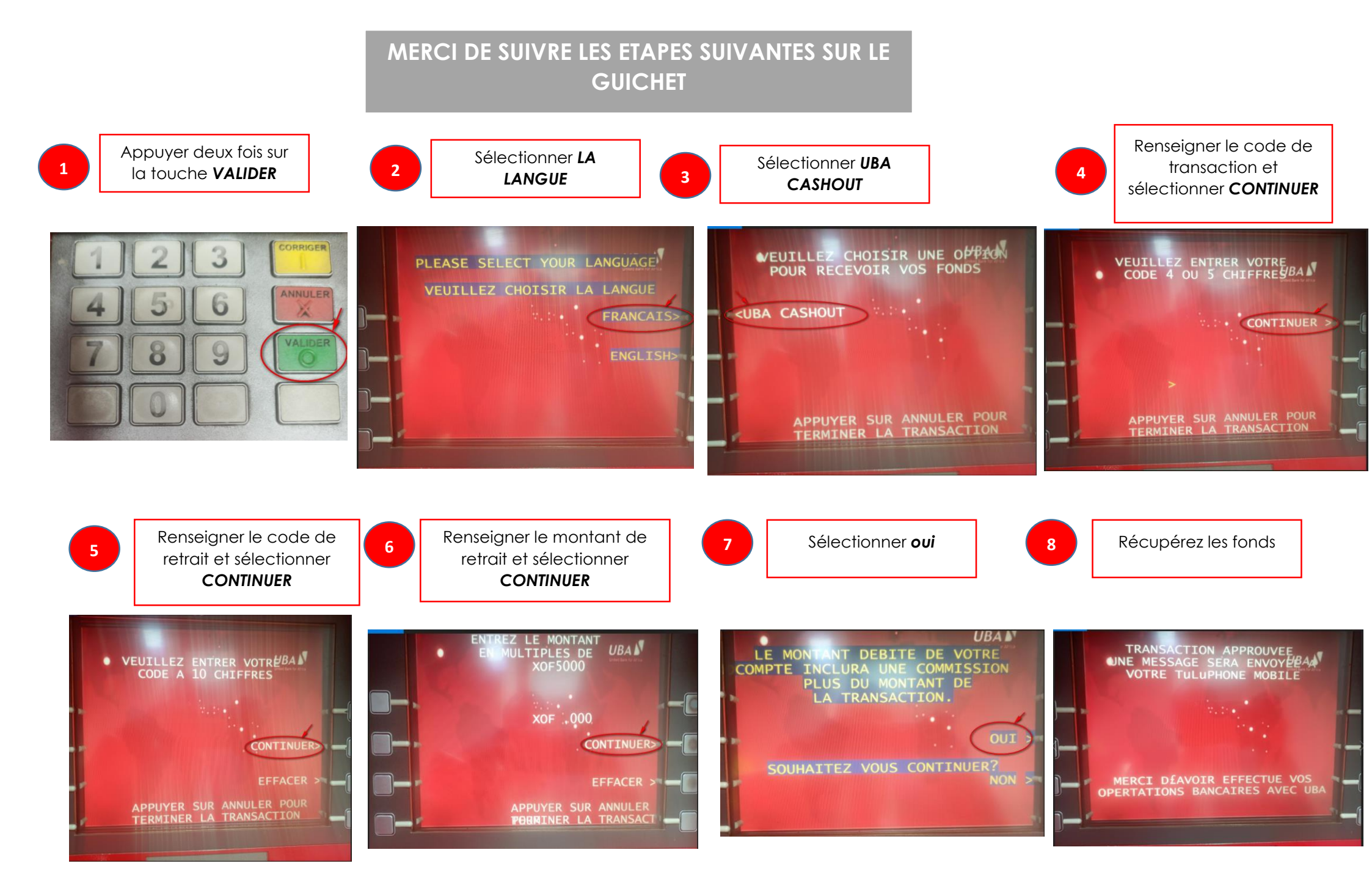